## Szybka instrukcja aktualizacji aplikacji: Android System WebView

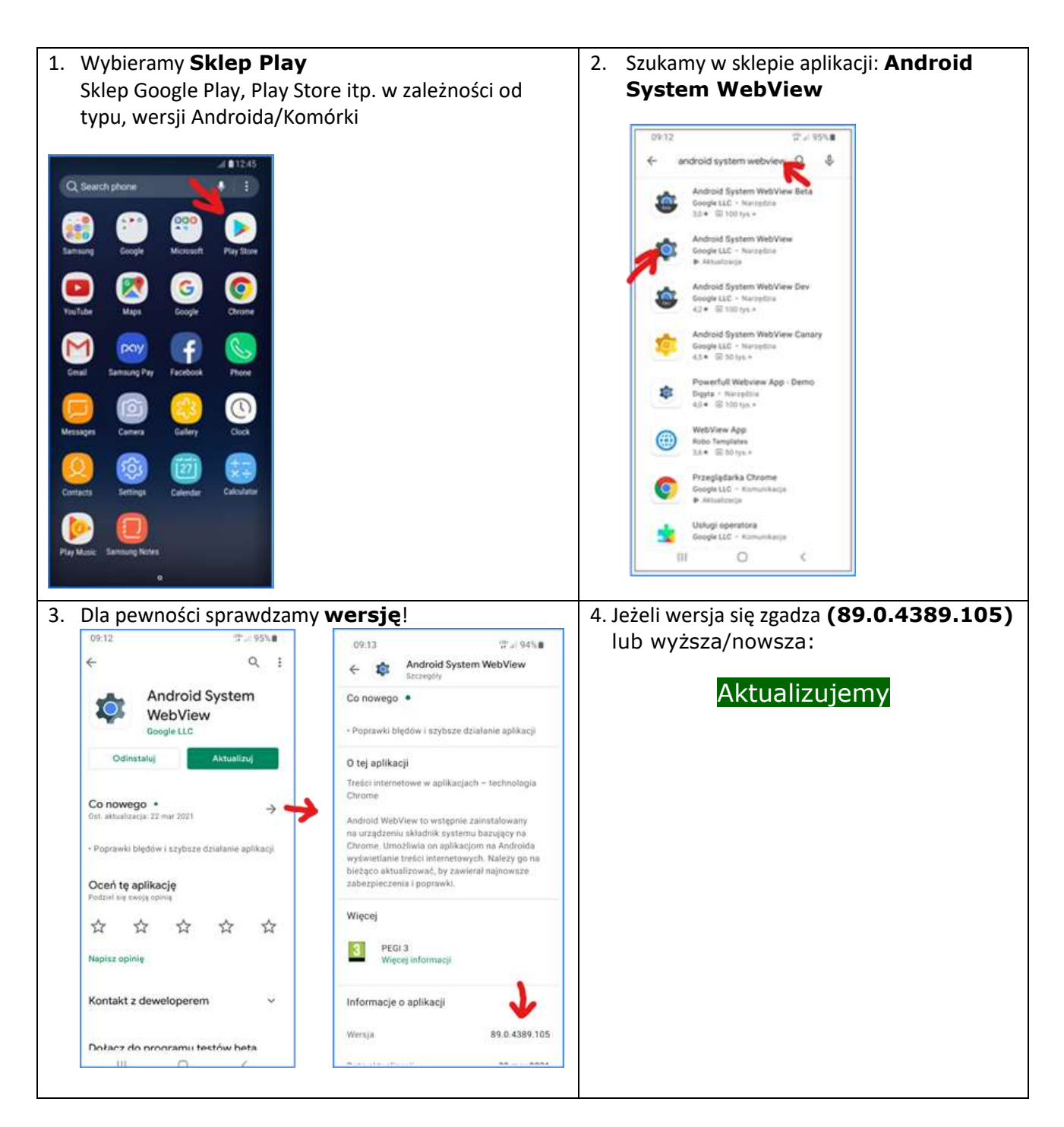

Jeżeli powyższa instrukcja nie pomaga warto spróbować:

- wyłączyć Chrome
- włączyć WebView
- dokonać aktualizacji Android System WebView
- włączyć Chrome